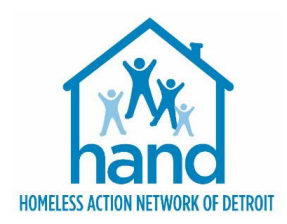

## JOB AID: INTERIM REVIEWS

## **UPDATING CLIENT INFORMATION USING INTERIM REVIEW**

To update your client's assessment data in HMIS, you will need to create an Interim Review. Interim Reviews are completed when there is:

- A change of information of Sub-Assessment UDE's at any time after project entry (income, health insurance, benefits, disability verification)
- A CoC required Annual Assessment is due.

To add an Interim Review to your Program Entry:

1. From the Clients Client Information Profile click on the Entry/Exit Tab.

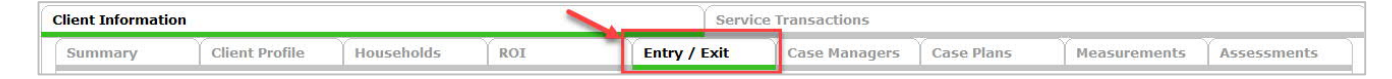

2. Click the paper icon in the Interims column of your open program entry.

| rogram                                                             | Туре |   | Project Start Date | Exit Date    | Interim | Follow Client |   | c .                                       |
|--------------------------------------------------------------------|------|---|--------------------|--------------|---------|---------------|---|-------------------------------------------|
| Agency B - MTAN Training Site - Prevention - City ESG-CV (12827)   | HUD  | / | 01/25/2021         | /            | E       | E             | 6 | Se se se se se se se se se se se se se se |
| Agency B - MTAN Training Site - Street Outreach - City ESG (12476) | HUD  | / | 01/21/2021         | / 01/21/2021 | E.      | E.            | 8 | Re                                        |

- 3. Click the Add Interim Review button on the Interim Reviews Module pop-up window.
- 4. Check all relevant Household members for which the review is relevant; check the Household type to choose all household members.

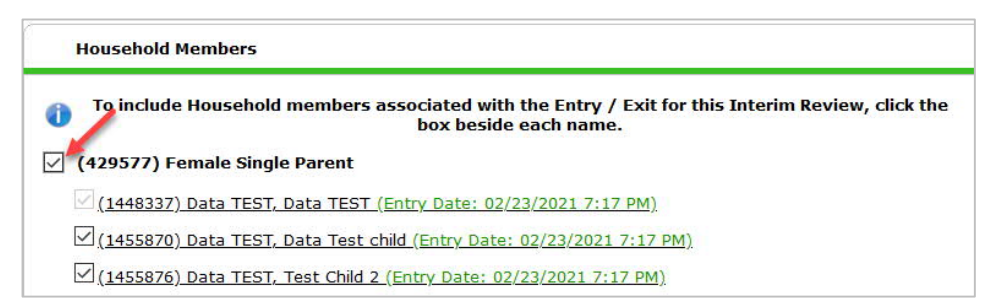

5. Select the appropriate Interim Review Type from the dropdown list of options:

| Entry / Exit Provider | Agency B - MTAN Training Site - Prevention - City ESG-CV (12827)                                                                              |
|-----------------------|----------------------------------------------------------------------------------------------------|
| Entry / Exit Type     | HUD                                                                                                    |
| Interim Review Type*  | -Select-                                                                                                    |
| Review Date *         | - Select-<br>30-Day Review<br>60-Day Review<br>120-Day Review<br>120-Day Review<br>120-Day Review<br>Routine Info Update<br>Annual Assessment |
|                       | Update                                                                                                    |
|                       | Aftercare (Post Exit)                                                                                                    |

Note: The Housing Move-In Date <u>must</u> be recorded under the "Update" Interim Review Type.

6. Ensure to enter the correct Review Date if not entering the same day the review is effective.

Note: Annual Assessments (required for CoC programs) must be completed within 30 days of the Anniversary Date of Project Entry

7. Click Save & Continue to proceed to the MSHMIS Update Assessment.

| ry / Exit Titerim Review                                        |                                                         |                                                    | 50                                    |  |  |  |
|-----------------------------------------------------------------|---------------------------------------------------------|----------------------------------------------------|---------------------------------------|--|--|--|
| Interim Review Data                                             |                                                         |                                                    |                                       |  |  |  |
| Entry / Exit Provider                                           | Agency B - MTAN Train                                   | ing Site - Prevention - City ESG-CV (12827)        |                                       |  |  |  |
| Entry / Exit Type                                               | HUD                                                     |                                                    |                                       |  |  |  |
| Interim Review Type                                             | Update                                                  |                                                    |                                       |  |  |  |
| Review Date                                                     | 02/23/2021 07:23:20 F                                   | 02/23/2021 07:23:20 PM                             |                                       |  |  |  |
| Interim Review Assessment                                       |                                                         |                                                    |                                       |  |  |  |
| Select an Assessment                                            |                                                         |                                                    |                                       |  |  |  |
| MSHMIS CoC Intake                                               | Detroit Housing Mate                                    | ch Poverty Solutions Youth<br>Education Assessment | CAM Alternative Shelter<br>Assessment |  |  |  |
| MSHMIS Update                                                   |                                                         |                                                    |                                       |  |  |  |
| Household Members                                               | MSHMIS Update                                           | Interir                                            | m Review Date: 02/23/2021 07:32:58 PM |  |  |  |
| (1448337) Data TEST, Data TEST<br>Age: 21<br>Veteran: Yes (HUD) | PLEASE UPDATE ANY RESPO<br>Health and Disability Inform | NSES THAT HAVE CHANGED SINCE ENTRY/LAST            | REVIEW                                |  |  |  |
| child<br>Age: Unknown<br>Veteran: Unknown                       | Covered by Health<br>Insurance                          | -Select- V G                                       |                                       |  |  |  |
| (1455876) Data TEST, Test Child 2<br>Age: Unknown               | Q Health Insurance                                      |                                                    | HUD Verification                      |  |  |  |
| Veteran: Unknown                                                | Start Date *                                            | Health Insurance Type Covered?                     | End Date                              |  |  |  |
|                                                                 | Add                                                     |                                                    |                                       |  |  |  |
|                                                                 | Pregnant?                                               | -Select- V G                                       |                                       |  |  |  |
|                                                                 | If Yes, Projected Birth                                 | // /                                               |                                       |  |  |  |

8. Verify existing data for accuracy and update the MSHMIS Update Assessment with the new details.

Note: When updating data, It is important that you <u>never</u> overwrite your history in sub-assessments. These sub-assessments include Monthly Income, Non-Cash Benefits, Health Insurance and Disabilities.

To reflect a change in a sub assessment:

a. Locate the sub-assessment record that needs updating.

| otal Monthly Inc         | ome 500                                                 | G                           |              |                  |
|--------------------------|---------------------------------------------------------|-----------------------------|--------------|------------------|
| Income from An<br>Source | -Select-                                                | ~ G                         |              |                  |
| (Monthly Ind             | come                                                    |                             |              | HUD Verification |
| Monthly<br>Amount        | Source of Income                                        | Receiving Income<br>Source? | Start Date * | End Date         |
| 1                        | Other (HUD)                                             | No                          | 02/04/2021   |                  |
| 1                        | Child Support (HUD)                                     | No                          | 02/04/2021   |                  |
| <u>.</u>                 | VA Non-Service<br>Connected Disability<br>Pension (HUD) | No                          | 02/04/2021   |                  |
| <b>T</b>                 | Alimony or Other<br>Spousal Support (HUD)               | No                          | 02/04/2021   | /                |
| US\$500.00               | Earned Income (HUD)                                     | Yes                         | 02/04/2021   |                  |

- b. Add an end date on the current record indicate the information is no longer accurate as of that date then add a new record to show the updated information. Make sure the start and end dates for the sub-assessment records you are updating, do not overlap.
- c. Make sure to update the record for the income source that was created at Entry. If the client had no income at Entry but later started earning income, you will need to reflect that in the Monthly Income sub-assessment, by end dating the original entry and adding the new record.

| Show | All Monthly Income Reco                                                | ords              |                                              |                          |            | es.        | × |  |  |
|------|------------------------------------------------------------------------|-------------------|----------------------------------------------|--------------------------|------------|------------|---|--|--|
|      | Monthly Income                                                         |                   |                                              |                          |            |            |   |  |  |
|      | Provider                                                               | Monthly<br>Amount | Source of Income                             | Receiving Income Source? | Start Date | End Date   |   |  |  |
| 21   | Agency B - MTAN Training Site<br>- Prevention - City ESG-CV<br>(12827) |                   | Alimony or Other<br>Spousal Support<br>(HUD) | No                       | 02/04/2021 |            |   |  |  |
| 21   | Agency B - MTAN Training Site<br>- Prevention - City ESG-CV<br>(12827) |                   | Child Support (HUD)                          | No                       | 02/04/2021 |            |   |  |  |
| 21   | Agency B - MTAN Training Site<br>- Prevention - City ESG-CV<br>(12827) | US\$500.00        | Earned Income<br>(HUD)                       | Yes                      | 02/04/2021 | 02/18/2021 |   |  |  |
| 21   | Agency B - MTAN Training Site<br>- Prevention - City ESG-CV<br>(12827) | US\$600.00        | Earned Income<br>(HUD)                       | Yes                      | 02/19/2021 |            |   |  |  |
| 1    | Agency B - MTAN Training Site<br>- Prevention - City ESG-CV            |                   | General Assistance<br>(HUD)                  | No                       | 02/04/2021 |            |   |  |  |

- 9. Click Save to save the assessment data and proceed to the next household member (if applicable).
- 10. Follow the same process to complete the Assessment for each member of the Household.
- 11. Click Save & Exit when you have completed the data entry of the last Household Member.

| 1   | iterim Review      | Associated with this Entry / Exit |              |
|-----|--------------------|-----------------------------------|--------------|
|     | <b>Review Date</b> | Review Type                       | Client Count |
| ' 🧃 | 02/23/2021         | Update                            | .0           |
| Add | Interim Review     | Showing 1-1 o                     | f1           |
|     |                    |                                   |              |

12. Click Exit on the Interim Reviews pop-up window.

This will return you to the Entry/Exit Tab of the Client Information Profile, where you will be able to see that 1 interim has been completed.

| Program                                                            | Туре | Project Start Date | Exit Date    | Interims | Follow<br>Ups | Client |   |
|--------------------------------------------------------------------|------|--------------------|--------------|----------|---------------|--------|---|
| Agency B - MTAN Training Site - Prevention - City ESG-CV (12827)   | HUD  | / 01/25/2021       | 1            | Б        | E             | 8      | 2 |
| Agency B - MTAN Training Site - Street Outreach - City ESG (12476) | HUD  | / 01/21/2021       | / 01/21/2021 | E.       | E             | 6      | 2 |